ECORBAN

# O jeito Ecorban de fazer Portabilidade

### Para se dar bem na venda de portabilidade, é importante:

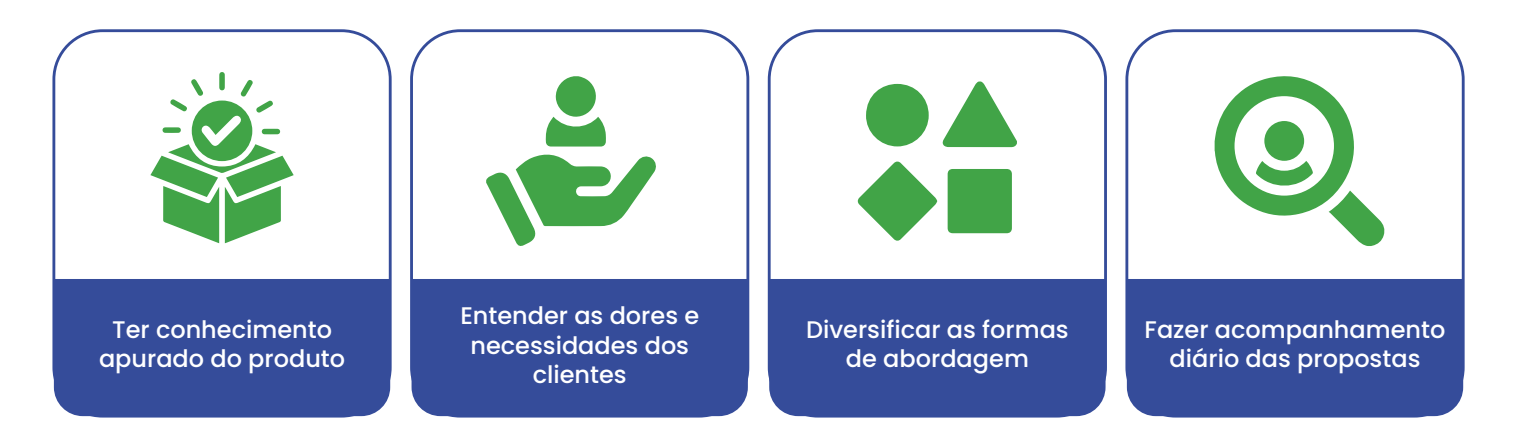

Para que a sua operação tenha um alto nível de propostas aprovadas é imprescindível controle e organização dos processos.

Por isso, preparamos um fluxo imbatível para acompanhamento de toda sua produção, desde a digitação até a sua aprovação.

## Passo 01 | Criando os Status de Proposta

#### Crie status de propostas para acompanhar todas as fases do processo de portabilidade.

| Stat | us de F | Proposta                        | Pesquisar | Q       |
|------|---------|---------------------------------|-----------|---------|
|      | ID      | Nome                            |           | Cor     |
|      | 6       | AGUARDANDO<br>AVERBAÇÃO         |           | #e9ca07 |
|      | 1       | AGUARDANDO<br>DIGITAÇÃO         |           | #9007b6 |
|      | 2       | AGUARDANDO<br>FORMALIZAÇÃO      |           | #40ddf2 |
|      | 7       | AGUARDANDO S                    | ALDO CIP  | #d97e17 |
|      | 4       | EM ANÁLISE (DIG                 | ITADO)    | #92d00b |
|      | 3       | FORMALIZAÇÃO<br>CONCLUÍDA       |           | #1531bc |
|      | 5       | PENDENTE                        |           | #e71818 |
|      | 10      | PORTABILIDADE<br>CONCLUÍDA (PAG | GA)       | #347e0c |
|      | 11      | REPROVADO                       |           | #000000 |
|      | 8       | SALDO PAGO                      |           | #8d905a |
|      | 9       | VALIDAÇÃO NOV<br>ASSINATURA     | Α         | #238fe1 |

#### Segue algumas sugestões Ecorban:

AGUARDANDO DIGITAÇÃO AGUARDANDO FORMALIZAÇÃO FORMALIZAÇÃO CONCLUÍDA EM ANÁLISE (DIGITADO) PENDENTE AGUARDANDO AVERBAÇÃO AGUARDANDO SALDO CIP RETORNO SALDO PAGO VALIDAÇÃO NOVA ASSINATURA PORTABILIDADE CONCLUÍDA (PAGA)

Através do eCorban, você consegue classificar os status com as cores de sua preferência, isso facilita uma melhor visão da situação que a proposta se encontra no momento.

### Cadastro dos status, vamos ver como se faz na prática?

Primeiro vá até o Menu, depois clique em administrativo e status de proposta.

|                                            |   | <b>`</b> |
|--------------------------------------------|---|----------|
| GESTÃO ECORBAN                             |   |          |
| Q Pesquisador                              | > |          |
| 🥩 Atendimento                              | > |          |
| Relatórios                                 | > |          |
| Empresa                                    | > |          |
| Administrativo                             | ~ |          |
| - Bancos                                   |   |          |
| - Borderôs / Malotes                       |   | E        |
| - Borderô Temporário                       |   | Exemplo  |
| - Operações                                |   |          |
| - Origem de Venda                          |   |          |
| - Promotoras                               |   |          |
| - Produtos                                 |   |          |
| - Status de Proposta                       |   |          |
| <ul> <li>Configurações de Metas</li> </ul> |   |          |
| - Materiais de apoio                       |   |          |
| E Comissionamento                          | > |          |
| <b>\$</b> Financeiro                       | > | J        |

### Passo 02 | Cadastro da proposta

| Após realizar as simulações para<br>seu cliente e receber o aceite da<br>portabilidade, você deverá realizar<br>o cadastro da proposta no | C' Adicio                | nar 🖹 🖏 🗈                           | Ľ    |
|----------------------------------------------------------------------------------------------------|--------------------------|-------------------------------------|------|
|                                                                                                    | Adicionar Proposta       |                                     | × >> |
|                                                                                                    | Origem da Proposta:      |                                     |      |
| Estando na tela de proposta,                                                                                                    | Data                     |                                     |      |
| selecione a opção "adicionar".                                                                                                    | 06/11/2023               |                                     |      |
| 1.3                                                                                                    | Loja Vendeda             | r Vendedor Participante             |      |
|                                                                                                    | ECORBAN CRED ~ WESLE     | - Selecione -                       | ~    |
|                                                                                                    | Banco Promoto            | a Produto                           |      |
|                                                                                                    | PAN ^ BEVICE             | ED ~ INSS                           | ~    |
|                                                                                                    | Operação Tabela d        | e Convénio Origem da Venda          |      |
|                                                                                                    | PORTABILIDADE            | ORTABILIDADE - 1x a 96x ~ INDICAÇÃO | ^    |
| Preencha todos os campos                                                                                                    |                          |                                     |      |
| solicitados pelo sistema e ——                                                                                                    | Dados da Proposta        |                                     |      |
| finalize o cadastro                                                                                                    | CPF/CNPJ                 |                                     |      |
|                                                                                                    | 309.498.550-57 Atuali    | ar cliente                          |      |
|                                                                                                    | Cliente<br>TESTE ECORBAN |                                     | -    |

## Passo 03 | Atualização de Status

Após o seu operacional recepcionar a proposta, validar os dados e a documentação que foi anexada, ele dará sequência no processo de digitação junto ao banco. Assim que o operacional digitar a proposta no banco, ele pode alterar o status da proposta no Ecorban para EM ANÁLISE (DIGITADO).

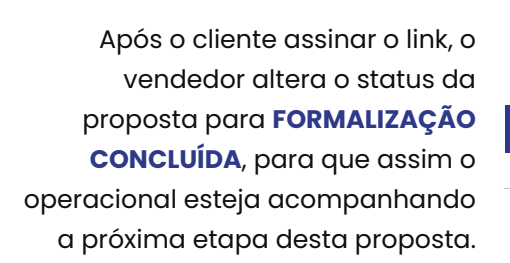

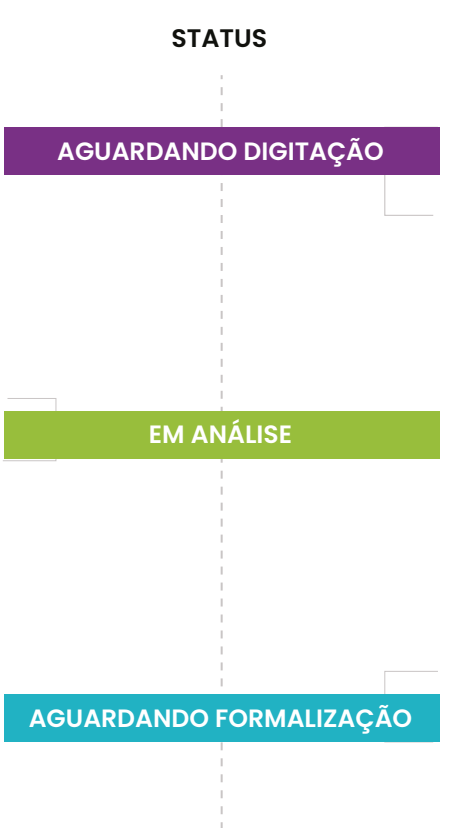

Caso todos os dados estejam devidamente preenchidos, classifique o status desta proposta para **AGUARDANDO DIGITAÇÃO**, para que ela seja direcionada para a próxima etapa do processo.

O operacional continua acompanhando o andamento no sistema do banco. Assim que o link para formalização digital for liberado, ele pode inserir este link dentro do Ecorban. Desta forma o vendedor tem acesso ao link para encaminhar ao cliente, caso ele não tenha recebido.

Feito isso, o operacional atualiza o status da proposta para AGUARDANDO FORMALIZAÇÃO,

inserindo o link no campo de observações do status.

Assim que o operacional confirmar que a formalização está ok, ele altera o status da proposta para **AGUARDANDO AVERBAÇÃO**, e segue monitorando a proposta no sistema do banco.

Quando o banco retornar com a confirmação de averbação, a solicitação de portabilidade é encaminhada para CIP e o status deve ser atualizado para AGUARDANDO SALDO CIP.

#### AGUARDANDO SALDO CIP

FORMALIZAÇÃO CONCLUÍDA

A partir daí se inicia a **contagem de 5 dias** para o banco de origem informar o saldo atualizado para quitação. **Dados Importantes:** 

No eCorban você pode informar a data prevista de retorno do saldo, para acompanhar bem de perto a finalização desta proposta. Uma vez que você informa a data no campo mencionado abaixo, você consegue buscar essas propostas através dos nossos filtros.

#### 

| Data Referência    |   | Período:              |    |   |
|--------------------|---|-----------------------|----|---|
| Data retorno saldo | ~ | 06/11/2023 - 06/11/20 | 23 |   |
| Ordernar por:      |   | Ноје                  |    |   |
| Data da Proposta   | ~ | Ontem                 | ~  |   |
|                    |   | Últimos 7 dias        |    |   |
|                    |   | Últimos 30 dias       |    |   |
| Gerentes           |   | Esse mês              |    |   |
| 1.00               |   | Último mês            | ~  |   |
|                    |   | Personalizar          |    | L |

### Segue um exemplo

É possível indicar no filtro a data de retorno saldo. A escolha da data fica ao seu critério, sendo proposta do dia atual, da semana, o período é flexível conforme a sua necessidade.

Em complemento a este processo, você pode utilizar nosso calendário de agendamento, para marcar o dia previsto para o retorno deste saldo.

Y

Dessa forma, o sistema irá te alertar que você deve confirmar o retorno do banco.

Agendamentos Calendário

▦

| Alterar filtros |               |      |                  |  |
|-----------------|---------------|------|------------------|--|
| Hoje Nov        | o Compromisso |      | NOVEMBRO DE 2023 |  |
| dom.            | seg.          | ter. | qua.             |  |
|                 |               |      |                  |  |

....

### Notificação de agendamento

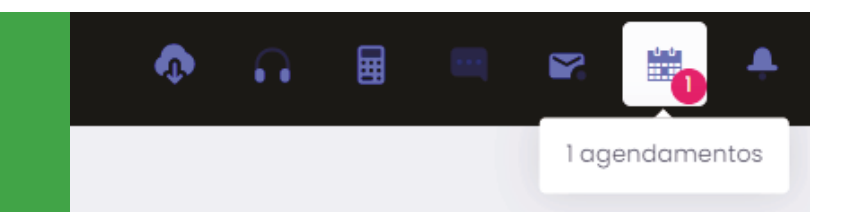

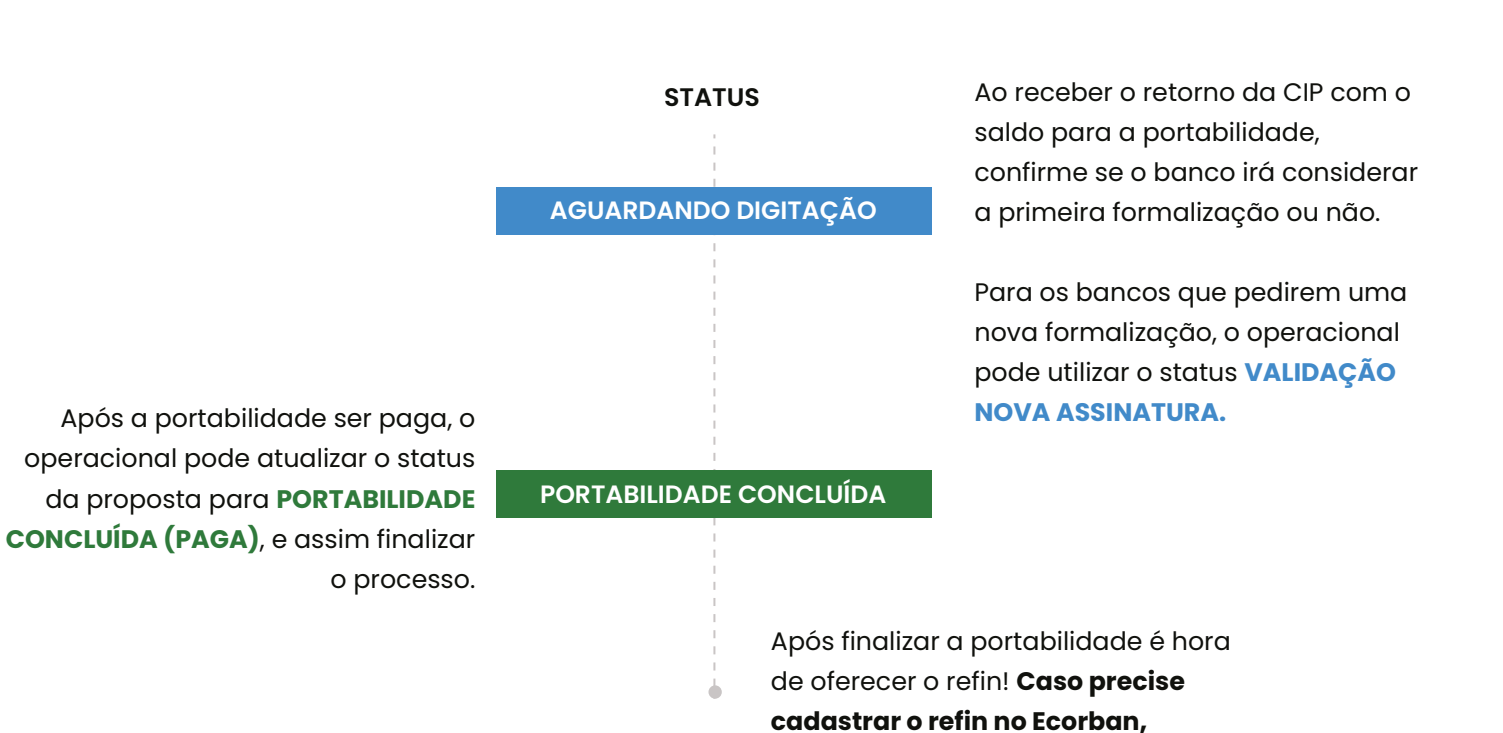

## Dica Ecorban | Portabilidade + REFIN

Utilize o botão **"duplicar"** para gerar uma nova proposta e reaproveitar boa parte do cadastro da portabilidade, assim você ganha tempo e otimiza todo processo.

| P      | ORTABILIDADE CONCI             | UÍDA (PAGA) | R\$ 15.0 | 00,00 | R\$ 4      | 87,06 70x             |
|--------|--------------------------------|-------------|----------|-------|------------|-----------------------|
| С<br>Р | <b>peração</b><br>ORTABILIDADE | Benefício/I | Esp.     | F     | 0          | Registrar atendimenta |
|        |                                | L CRED      |          |       |            | Visualizar            |
|        |                                | ORED        |          |       | 2          | Editar                |
|        |                                |             |          |       | Ē          | Duplicar              |
|        |                                |             |          |       | *          | Avaliação             |
|        |                                |             |          |       | 8          | Cliente               |
|        | % <b>Coming</b> ***            |             |          |       | Ģ          | Imprimir              |
|        | % Comissão                     |             |          |       | $\diamond$ | Status                |
|        | 0%                             |             |          |       |            | Documentação          |
|        |                                |             |          |       |            |                       |

vamos dar uma dica valiosa!

Quando duplicar, será aberto uma nova proposta já preenchida. Altere o campo de operação para **REFIN DA PORT** e os demais campos conforme necessidade.

|               |   | Vendedor                  |
|---------------|---|---------------------------|
| NOVO          |   | WESLEY                    |
| PORTABILIDADE | ~ | Promotora                 |
| REFIN         |   | - Selecione -             |
| REFIN DA PORT |   | Tabela de Convênio        |
| PORTABILIDADE | ^ | PAN - INSS - PORTABILIDAI |

| Drigem da Proposta: |   |                          |   |                           |   |                  |
|---------------------|---|--------------------------|---|---------------------------|---|------------------|
| Data                |   |                          |   |                           |   |                  |
| 06/11/2023          |   |                          |   |                           |   |                  |
| Loja                |   | Vendedor                 |   | Vendedor Participante     |   |                  |
| ECORBAN CRED        | ~ | WESLEY                   | ~ | - Selecione um vendedor - | ~ | Selecione uma no |
| Banco               |   | Promotora                |   | Produto                   |   | ficando assim:   |
| PAN                 | ^ | - Selecione -            | ~ | INSS                      | ~ |                  |
| Operação            |   | Tabela de Convênio       |   | Origem da Venda           |   |                  |
| REFIN DA PORT       | ~ | REFIN DA PORT - 1x a 84x | ~ | TELEMARKETING             | ~ |                  |

## Ao finalizar o cadastro da proposta de **REFIN DA PORT**, você terá a nova proposta na esteira deste cliente para acompanhamento.

| TES        | TE ECORBAN                | 309.498.550-57 |                          |                        |               |                     |                |                 | EM ANÁL                          | ise (digitado) R\$ 10.0 | 00,00 R\$ 487,06                   | 84x 🗖 🖬                   |
|------------|---------------------------|----------------|--------------------------|------------------------|---------------|---------------------|----------------|-----------------|----------------------------------|-------------------------|------------------------------------|---------------------------|
| ✓ ID<br>47 | Data<br>06/11/2023        | Averbado<br>-  | Pg Cliente               | Proposta<br>-          | Contrato<br>- | <b>Banco</b><br>PAN | Promotora<br>- | Produto<br>INSS | <b>Operação</b><br>REFIN DA PORT | Benefício/Esp.<br>-     | <b>Financiado</b><br>R\$ 10.000,00 | Liberado<br>R\$ 10.000,00 |
| 🛅 Cade     | astro : 06/11/2023 1      | 9:07           |                          | R Vendedor : WESLE     | Y             |                     |                |                 | Loja : ECORB/                    | AN CRED                 |                                    | 🕒 há Is                   |
| TES        | TE ECORBAN                | 309.498.550-57 |                          |                        |               |                     |                |                 | PORTABILIDADE CON                | ICLUÍDA (PAGA) R\$ 15.0 | 00,00 R\$ 487,06                   | 70x                       |
| ✓ ID<br>46 | <b>Data</b><br>06/11/2023 | Averbado       | Pg Cliente<br>15/11/2023 | Proposta<br>5495849111 | Contrato<br>- | <b>Banco</b><br>PAN | Promotora<br>- | Produto<br>INSS | Operação<br>PORTABILIDADE        | Benefício/Esp.<br>-     | Financiado<br>R\$ 15.000,00        | Liberado<br>R\$ 2.500,00  |
| 📰 Cade     | astro : 06/11/2023 1      | 7:35           |                          | <b>Vendedor</b> :WESLE | Y             |                     |                |                 | Loja : ECORB/                    | AN CRED                 |                                    | 🕒 há 12min                |
|            |                           |                |                          |                        |               |                     |                |                 |                                  |                         |                                    |                           |

## Esperamos que este material ajude na organização deste processo e potencialize suas vendas!

Ficou alguma dúvida? Chame o nosso time pelo: **WhatsApp (17)98226-1920** 

# O jeito Ecorban de fazer Portabilidade

ECORBAN